## WDTR or Which Drawings To Release

WDTR is one of the ways that AcornPipe helps you manage your fab shop dayto-day. Suppose we have a simple job which contains 23 drawings. The drawings are numbered such that drawing 11 has 10 ft of pipe and one elbow, drawing 12 has 10 ft of pipe and two elbows, and so on, up to drawing 35, which has 30 ft of pipe and five elbows.

Select File/Material Summary. You will find that the job requires 360 ft of pipe and 60 elbows.

| 🚯 Mate | erial Summary for ELBOWS ELBOWS | 23 dwgs Weight=8237 lb | Dia-inch=424.0 Ne |
|--------|---------------------------------|------------------------|-------------------|
| File   |                                 |                        |                   |
|        |                                 |                        |                   |
|        |                                 |                        |                   |
|        | Description                     | Material               | Quantity L        |
|        | 6" Std(.280) Pipe               | A106-B SMLS            | 360.00 ft         |
|        | 6" 90 LR Elbow Std              | A234-WPB               | 60                |
|        |                                 |                        |                   |

Just to make sure the Inventory view is up to date, select Tools/Inventory Update Only. Then move to the Inventory view. You do this by selecting Tools, Job Inventory/Pricing, Items.

| ſ | 🚯 Fab  | ricati | on Status | of Job ELBOWS - Full access   | -          |            | - 🗆 × |
|---|--------|--------|-----------|-------------------------------|------------|------------|-------|
|   | File I | Edit   | Column    | Tools Export Import NDE       |            |            |       |
| l |        |        |           | Reference Pricing             | • <u> </u> |            |       |
| l |        |        |           | Job Inventory/Pricing         | •          | Items 🥌    |       |
| l |        |        |           | Copy Job Pricing to Reference | •          | Welds      |       |
|   | Г      | 1.7    | rl No Bev | Which Drawings to Release?    |            | Auto Labor |       |

The Inventory view shows that a total of 360 ft of pipe and 60 elbows have been drawn, but no materials have been received.

| 6 | AcornPipe - Inventory for Job ELE | 3OWS last updated 3/14/17 1:14: | 59 PM     |           |        |              |      |           |
|---|-----------------------------------|---------------------------------|-----------|-----------|--------|--------------|------|-----------|
| F | ile Scroll to                     |                                 |           |           |        |              |      |           |
|   | Description                       | Material                        | Estimated | Purchased | Held   | Recei        | ed   | Drawn     |
|   | 6" Std(.280) Pipe                 | A106-B SMLS                     | .00 ft    | .00 ft    | .00 ft | . <b>. D</b> | ) ft | 360.00 ft |
|   | 6" 90 LR Elbow Std                | A234-WPB                        | 0         | 0         | 0      |              | 0    | 60        |

Double-click on the Received column in the first row. Or if you prefer to use the keyboard, put the focus on the top line of the Received column and press the spacebar. The receiving form appears:

| S AcomPipe - Receiving Reports - pipe lengths in feet |          |            |              |          |          |         |  |  |
|-------------------------------------------------------|----------|------------|--------------|----------|----------|---------|--|--|
| Edit                                                  | Set      |            |              |          |          |         |  |  |
| 6" Std(.280) Pipe<br>A106-B SMLS                      |          |            |              |          |          |         |  |  |
| [                                                     | P.O. No. | Date       | Qty.Received | Qty.Used | Heat No. | MTR No. |  |  |
|                                                       |          | 2017-03-14 | 400          |          |          |         |  |  |
|                                                       |          |            |              |          |          |         |  |  |

Enter a received quantity of 400 ft as shown. Click Done.

| ſ | 🚯 A  | cornPipe - R           | eceiving Rep | orts - pipe ler | ngths in | feet |         |    |     |
|---|------|------------------------|--------------|-----------------|----------|------|---------|----|-----|
| L | Edit | Set                    |              |                 |          |      |         |    |     |
|   |      | 6" 90 LR E<br>A234-WPI |              |                 |          |      |         |    |     |
| Ŀ |      | P.O. No.               | Date         | Qty.Received    | Qty.     | Used | Heat No | ). | MTR |
| U |      |                        | 2017-03-14   | 30              |          |      |         |    |     |
| L |      |                        |              |                 |          |      |         |    |     |

Similarly for the elbows, enter a received quantity of 30. Click Done.

Hit Done to get back to Fabrication Status.

The job now has 400 ft of pipe, which is more than enough to complete the project. But there are only 30 elbows out of the 60 required. How many spools can we fabricate using the current stock?

Click on List All to make sure every spool is selected. Select Tools/Return from Fabrication so that you are starting with a blank slate. Then select Tools/Which Drawings to Release?

3

We are informed that 16 of the 23 drawings selected can be fabricated using the current stock.

AcornPipe has found that elbows are in short supply, so in order to maximize the number of spools that can be fabricated, it suggests fabricating those spools that contain the fewest number of elbows.

It unselects those spools that have the most elbows, in order to make better use of the available pipe.

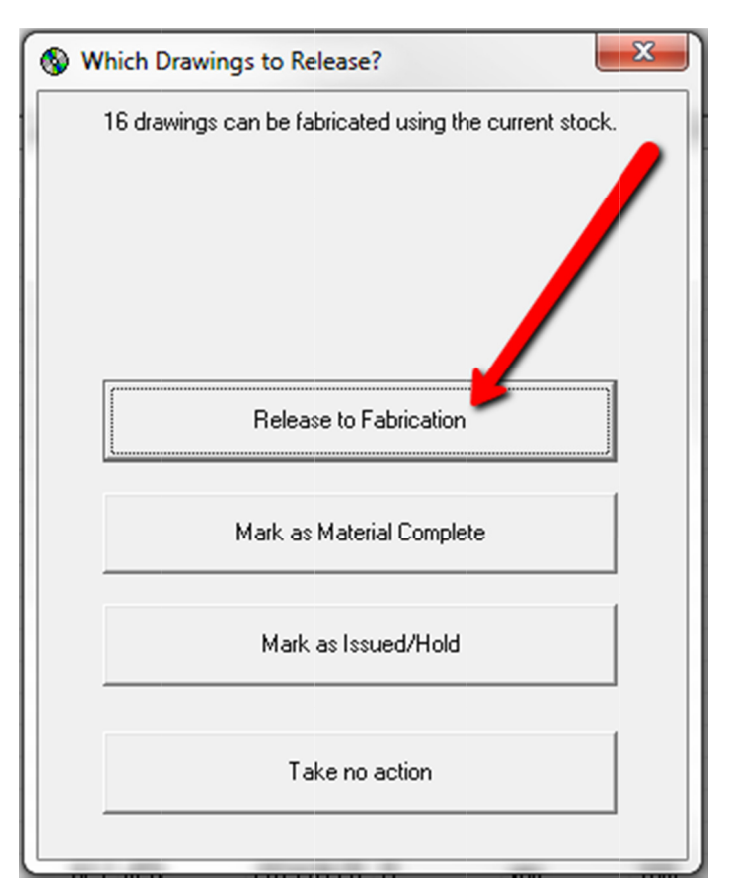

Choose Release to Fabrication. This changes the status entry of the remaining selected spools to F - In Fab.

AcornPipe displays a summary of the logic used to make the selection. Do NOT use this summary as a basis for ordering additional materials, because often there is more than one reason why a particular spool could not be fabrication, and only one reason will be listed here.

4

| WhichDrawingsToRelease.txt - Notepad                                                                          |
|----------------------------------------------------------------------------------------------------|
| File Edit Format View Help                                                                                    |
| Results from AcornPipe 'Which Drawings to Release' 2017-03-14 13:51                                           |
| Note that the items sited below may not be the only reason why contain drawings could not be released to fab  |
| Note that the items titled below may not be the only reason why certain drawings could not be rereased to rab |
| Dine date this first as a basis for ordering materials - fun a shortage report instead.                       |
|                                                                                                    |
| Dwg No. Qty not released due to shortage of                                                                   |
| ACCORE E ST ON THE FILMER SENT 2224 WITH                                                                      |
|                                                                                                    |
| 000025 5 6" 90 LR Elbow Std A234-WPR                                                                          |
| 000035 5 6 90 LR Elbow Std A234-WPB                                                                           |
| 000004 4 6" 90 LR Elbow Std A234-WPB                                                                          |
| 000014 4 6" 90 LR Elbow Std A234-WPB                                                                          |
| 000024 4 6" 90 LR Elbow Std A234-WPB                                                                          |
|                                                                                                    |
| That leave the following 16 drawings which can be released to fab:                                            |
|                                                                                                    |
|                                                                                                    |
| 000002                                                                                                    |
| 000010                                                                                                    |
| 000011                                                                                                    |
| 000012                                                                                                    |
| 000013                                                                                                    |
| Because there is plenty of pipe available, but not                                                            |
| enough elbows, drawings with 5 elbows are                                                                     |
|                                                                                                    |
| eliminated first, then drawings with 4 elbows,                                                                |
| until the number of elbows required reaches the                                                               |
|                                                                                                    |
| number available.                                                                                             |
|                                                                                                    |
|                                                                                                    |

If you Update the Inventory and go to the Inventory view, you will see you have 28 elbows In Fab, with two remaining in stock.

| 6 | AcomPipe - Inventory for Job ELBOWS last updated 3/14/17 2:09:04 PM |             |           |           |        |           |           |           |           |            |   |
|---|---------------------------------------------------------------------|-------------|-----------|-----------|--------|-----------|-----------|-----------|-----------|------------|---|
| F | ile Scroll to                                                       |             |           |           |        |           |           |           |           |            |   |
|   | Description                                                         | Material    | Estimated | Purchased | Held   | Received  | Drawn     | In Stock  | In Fab    | Complete I | 3 |
|   | 6" Std(.280) Pipe                                                   | A106-B SMLS | .00 ft    | .00 ft    | .00 ft | 400.00 ft | 360.00 ft | 130.00 ft | 270.00 ft | .00 ft     | 2 |
|   | 6" 90 LR Elbow Std                                                  | A234-WPB    | 0         | 0         | 0      | 30        | 60        | 2         | 28        | 0          | 2 |
|   |                                                                     |             |           |           |        |           |           |           | _         |            | 1 |

On the Fabrication Status table, the Status field accepts a single letter denoting the status of the spool.

5

| Drawing Status                                                                                                    |                                     |                                  |
|----------------------------------------------------------------------------------------------------|-------------------------------------|----------------------------------|
| (blank)<br>N–no specific status<br>H–on hold, not released to fab                                                                                          |                                     |                                  |
| M-material complete, reserved for<br>this spool<br>I-Issued/Hold, issued for fab but on<br>hold there<br>F-In Fabrication<br>O-Other<br>P-Paint<br>Q-in QC | Included in<br>In Fab quantity      | Included in<br>Drawn<br>quantity |
| C–Complete<br>S–Shipped                                                                                                    | Included in<br>Complete<br>quantity |                                  |
| X-Canceled<br>Y-Canceled<br>Z-Canceled                                                                                                    | Not included anywh                  | nere                             |

Items listed in Receiving Reports are included in the Received quantity, unless the word HOLD is entered in one of the fields Heat No., MTR No, or PMI No.

The In Stock quantity is calculated based on

In Stock = Received – In Fab – Complete

Some entries trigger changes to other columns of the status table:

F-in fab puts the current date in the InFab date column if empty.

C-complete puts the current date in the Complete date column if empty.